# デザインテンプレート No.IBN4103

# 1 CSS の記述について

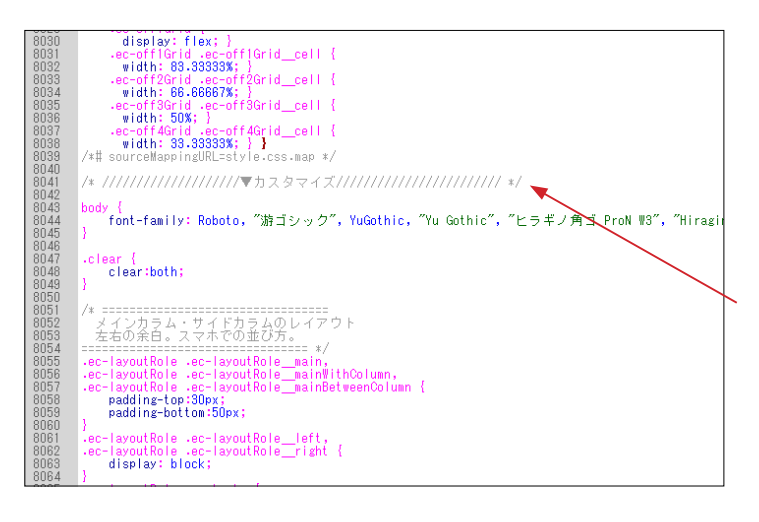

デザインテンプレートは、オリジナル EC-CUBE の twig ファイ ルや CSS ファイルをベースとして作成されています。

CSS については、オリジナルの CSS を変更するのではなく、 style.css の最後に追加することで、オリジナル箇所を上書きす るような形をとっています。 左図の 8019 行目付近から記述されています。

html/template/\*\*\*\*/assets/css/style.css
 \*\*\*\*\* は、デザインテンプレートの保存フォルダ
 (以降、同様)

# 2 ヘッダー部

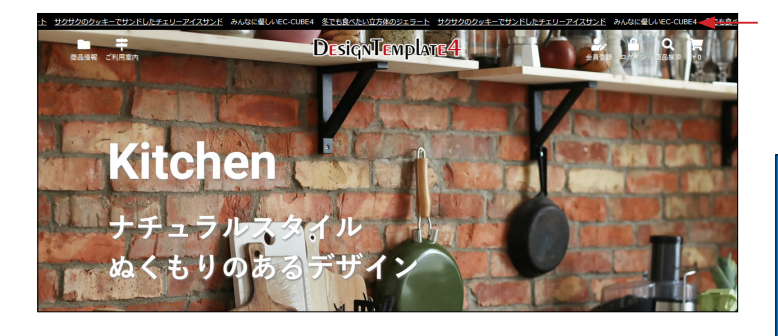

(1) ■ app/template/\*\*\*\*\*/Block/header.twig ブロック名: ヘッダー(商品検索・ログインナビ・カート) header.twig には、ティッカーだけが記述されています。

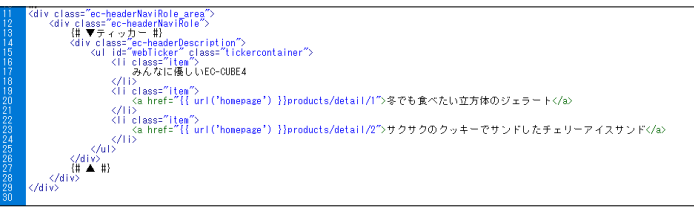

id="webTicker" を削除し > 要素を1つにすると、静止状態 でテキストが表示されます。

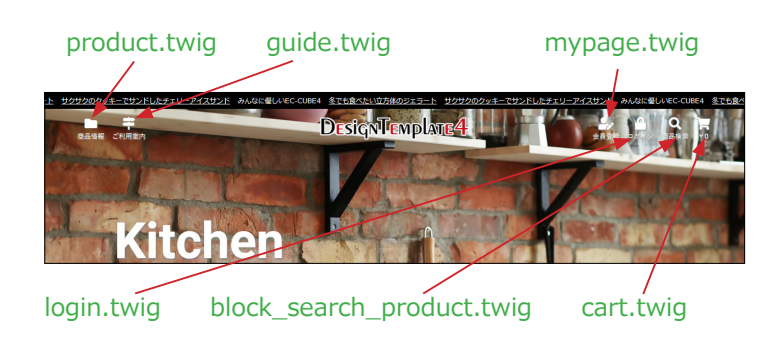

 (2) ■ app/template/\*\*\*\*\*/Block/logo.twig ブロック名:□ゴ
 logo.twig には、□ゴ (logo.png)の記述があります。
 また、Block フォルダの twig ファイルを読み込んでいます。

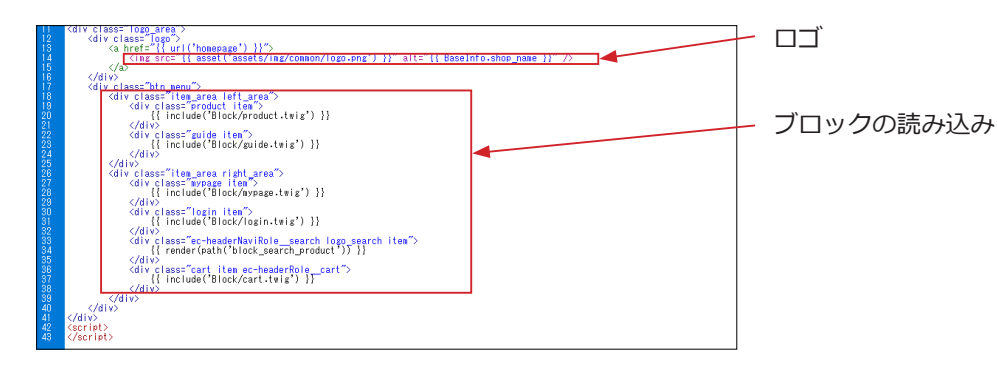

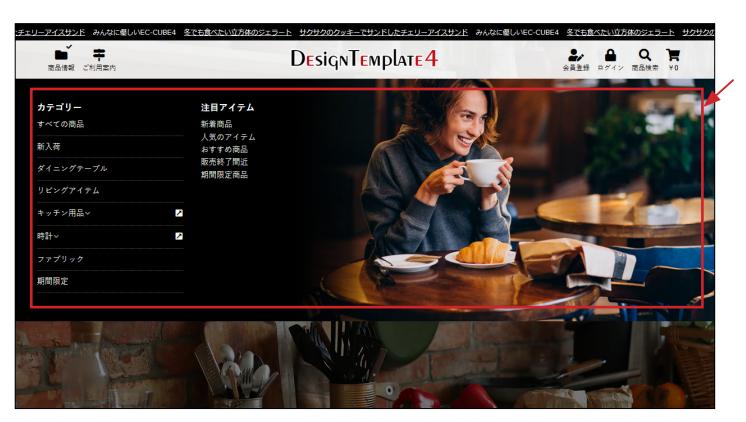

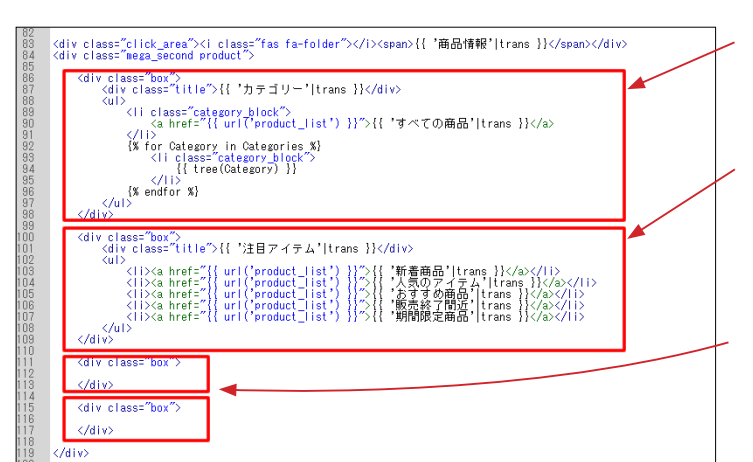

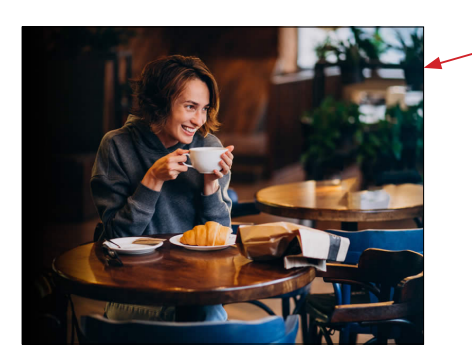

(3) ■ app/template/\*\*\*\*/Block/product.twig
 「商品情報」アイコンにカーソルを乗せると展開するコンテンツ。

カテゴリー
 管理画面で登録されているカテゴリーが自動で反映されます。

# 注目アイテム 直接、twig ファイルに記述してください。

4 列まで追加することが可能です。 を利用して、②と同じように追加してください。 ただし、背景画像に重なることになります。

#### 背景画像

デモサイトでは、横幅 760px、高さ 600px の画像を利用して います。

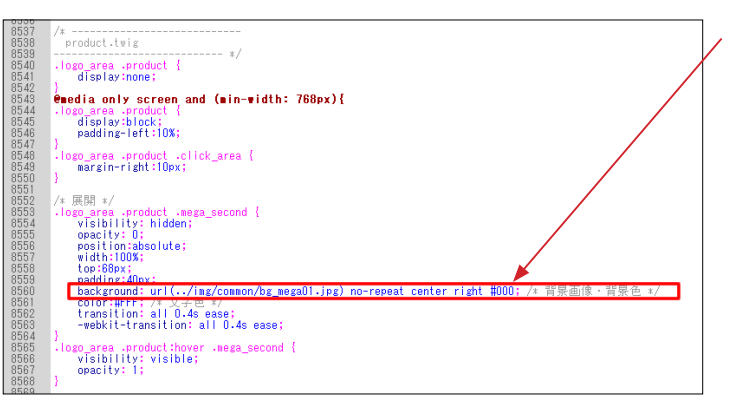

style.cssの8544行目付近に背景画像設定の記述があります。

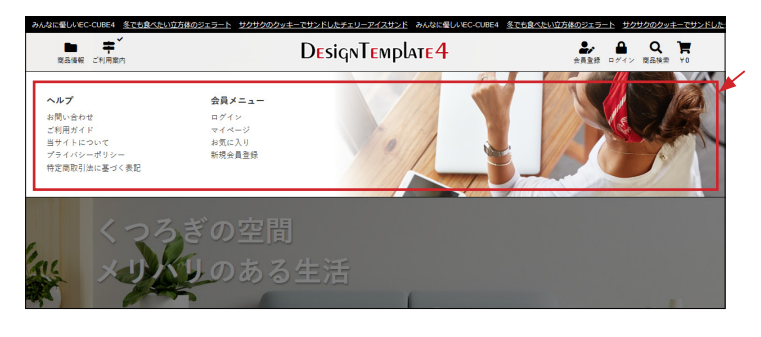

(4) ■ app/template/\*\*\*\*/Block/guide.twig
 「ご利用案内」アイコンにカーソルの乗せると展開する
 コンテンツ。

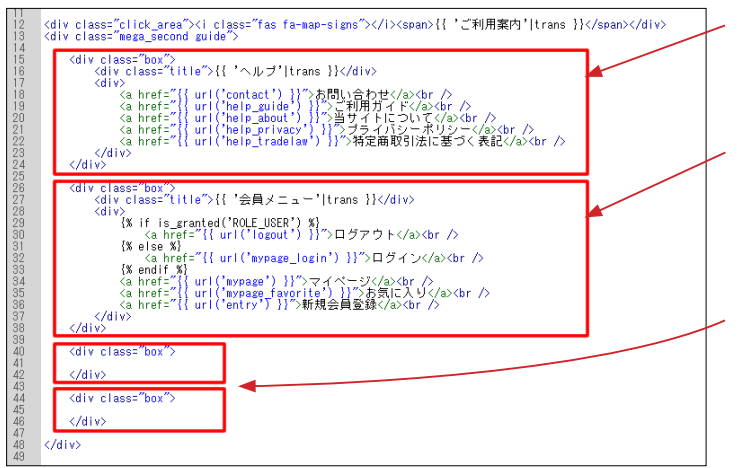

ヘルプ
 直接、twig ファイルに記述してください。

会員メニュー
 直接、twig ファイルに記述してください。

4 列まで追加することが可能です。 を利用して、②と同じように追加してください。 ただし、背景画像に重なることになります。

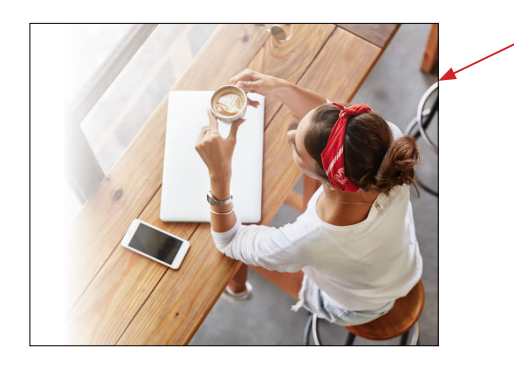

#### 背景画像

デモサイトでは、横幅 760px、高さ 600px の画像を利用しています。

style.css の 8665 行目付近に背景画像設定の記述があります。

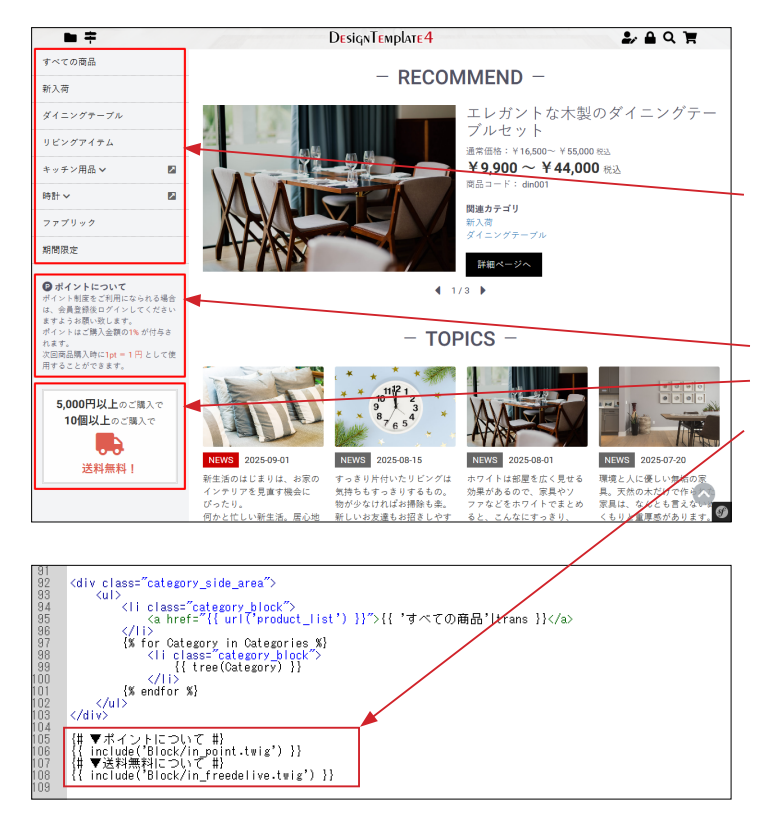

Q 商品検索

全ての商品

時計

 $(\mathbf{x})$ 

(5) ■ app/template/\*\*\*\*/Block/ category\_nav\_pc.twig ブロック名:カテゴリナビ (PC)

コンテンツ管理>レイアウト管理で、サイドカラムに配置して ください。カテゴリーが自動で反映されます。

# ポイントのお知らせ(in\_point.twig)、 送料無料のお知らせ(in\_freedelive.twig)を category\_nav\_pc.twig で読み込んでいます。

店舗設定>基本設定の「送料設定」「ポイント設定」が反映され ます。不要なら、読み込みコードを削除してください。

「カテゴリナビ (PC)」は、#header に配置しても表示されませ んが、下層ページ用レイアウトでは #header から外しておい てください。

#side\_left、#side\_right、#contents\_bottom などに配置す ることは可能です。

nav\_sp.twig は、footer.twig で読み込んでいます。

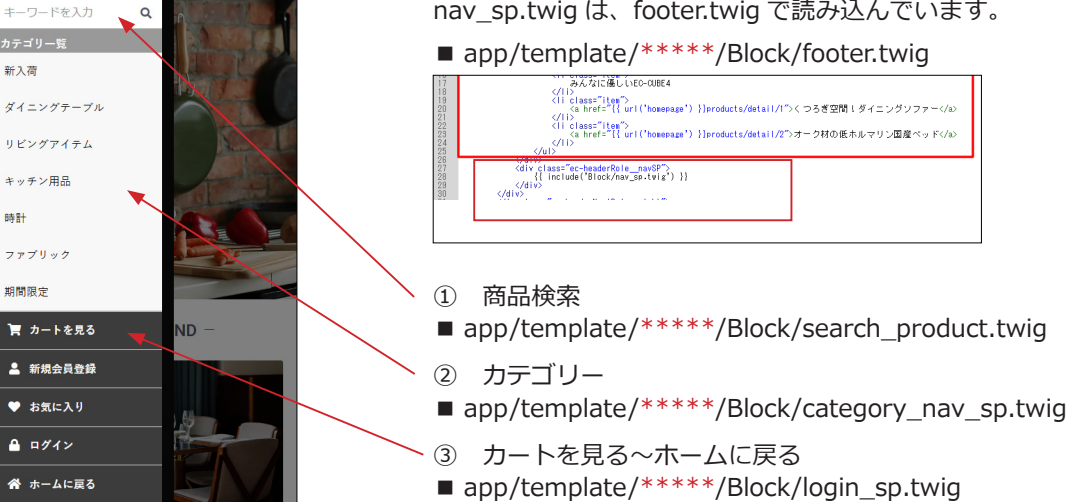

レイアウト管理 カテゴリナビ (PC) ブロックの配置 3

|               | ∎. | IBN4003デザインテンプレート ▶ | 😫 管理者 権 🗸 |
|---------------|----|---------------------|-----------|
| 谷 ホーム         |    | レイアウト管理 コンテンツ管理     |           |
| € 商品管理        | ~  | 6C-19./Nuff         |           |
| <b>資</b> 受注管理 | ~  | 117.48.T F.706      |           |
| ▲ 会員管理        | ~  | 🖵 トップページ用レイアウト      | *         |
| ◎ コンテンツ管理     | ^  | 🖵 下層ページ用レイアウト       | ×         |
| 新着情報管理        |    |                     |           |
| ファイル管理        |    | □ 商品ページ             | ×レイアウトを削除 |
| レイアウト管理       |    |                     |           |
| ページ管理         |    |                     |           |

# デモサイト

https://itoben.bex.jp/ibn4103/

デモサイトでは、コンテンツ管理>レイアウト管理で、 新たに「商品ページ」を追加しています。 詳細→8 レイアウト管理とブロックの配置

# (6) スマホ:ドロワーメニュー

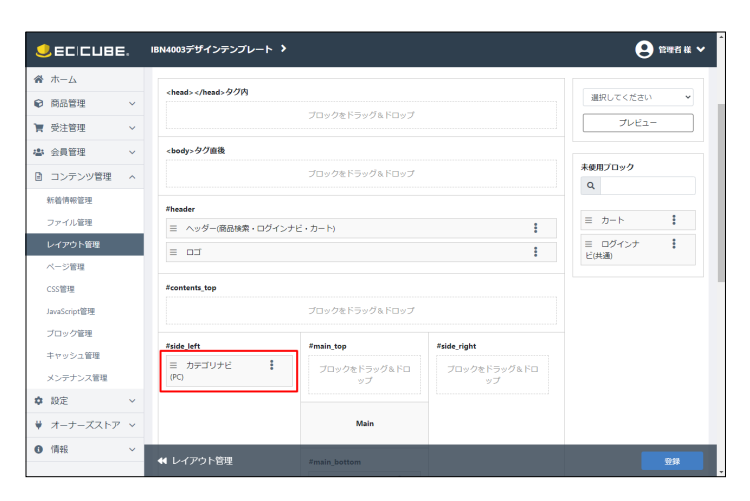

デモサイトでは、

「トップページ用レイアウト」と「商品ページ」で、 #side\_left カラムに「カテゴリナビ (PC)」を配置しています。

#side\_right カラムに配置することも可能です。

# トップページにカテゴリナビ(PC)ブロックを配置したときのレイアウト

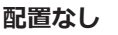

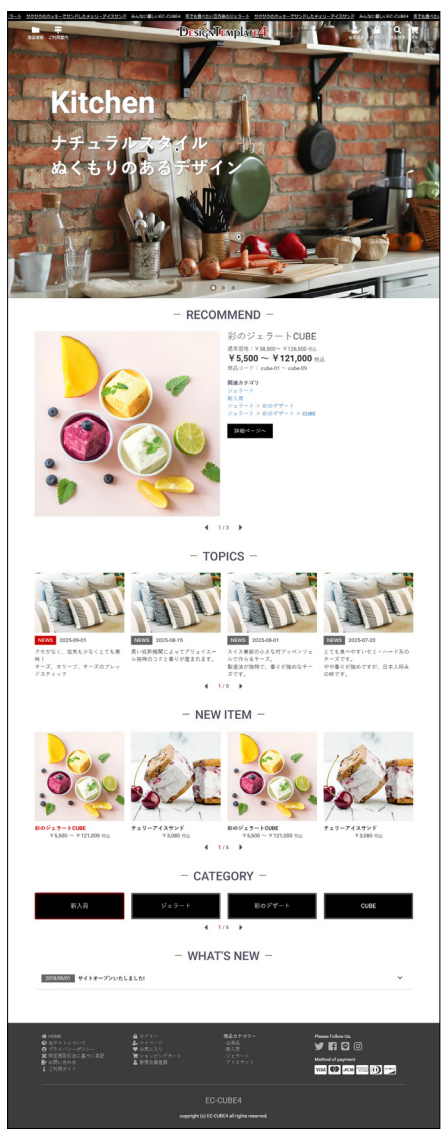

### #side\_left に配置

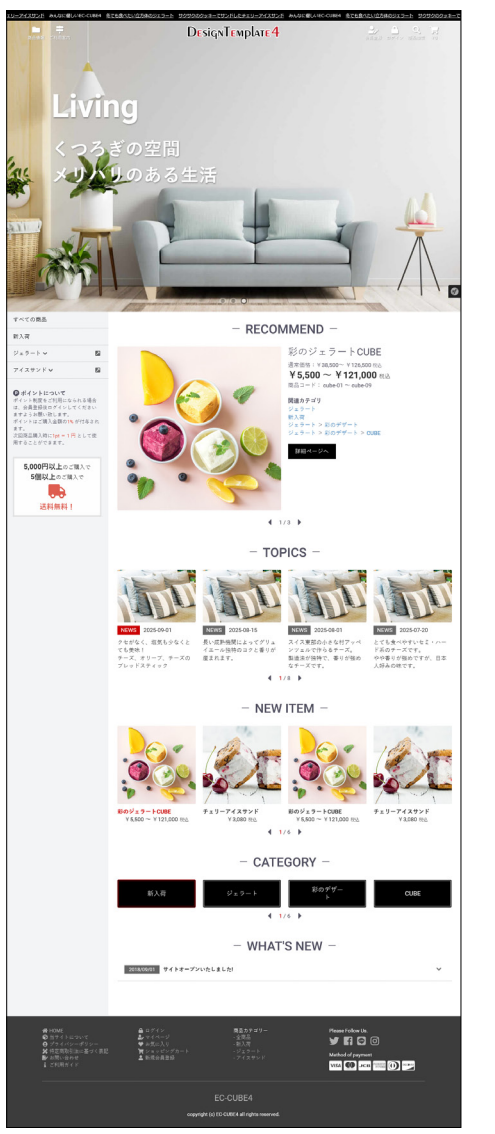

#### #side\_right に配置

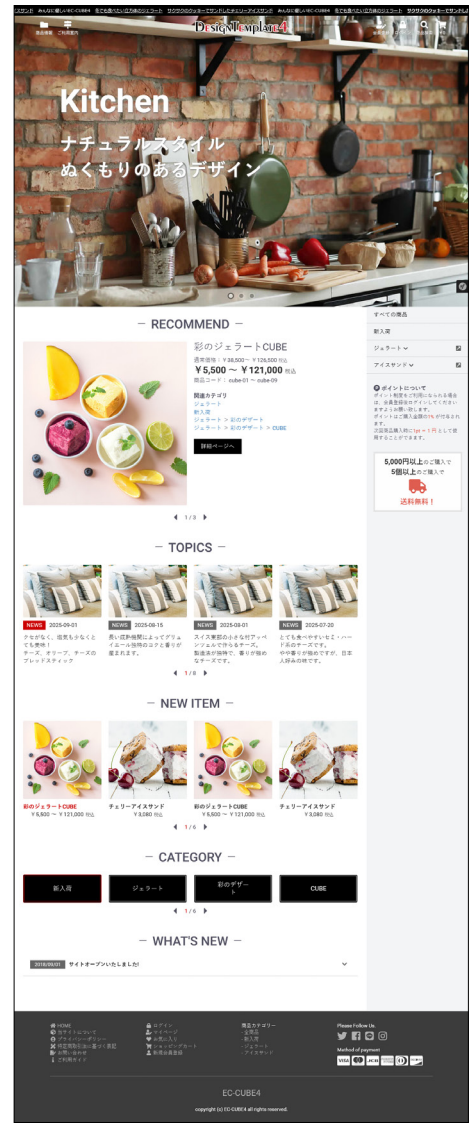

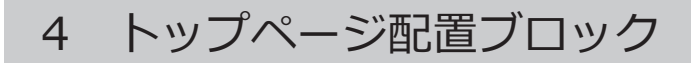

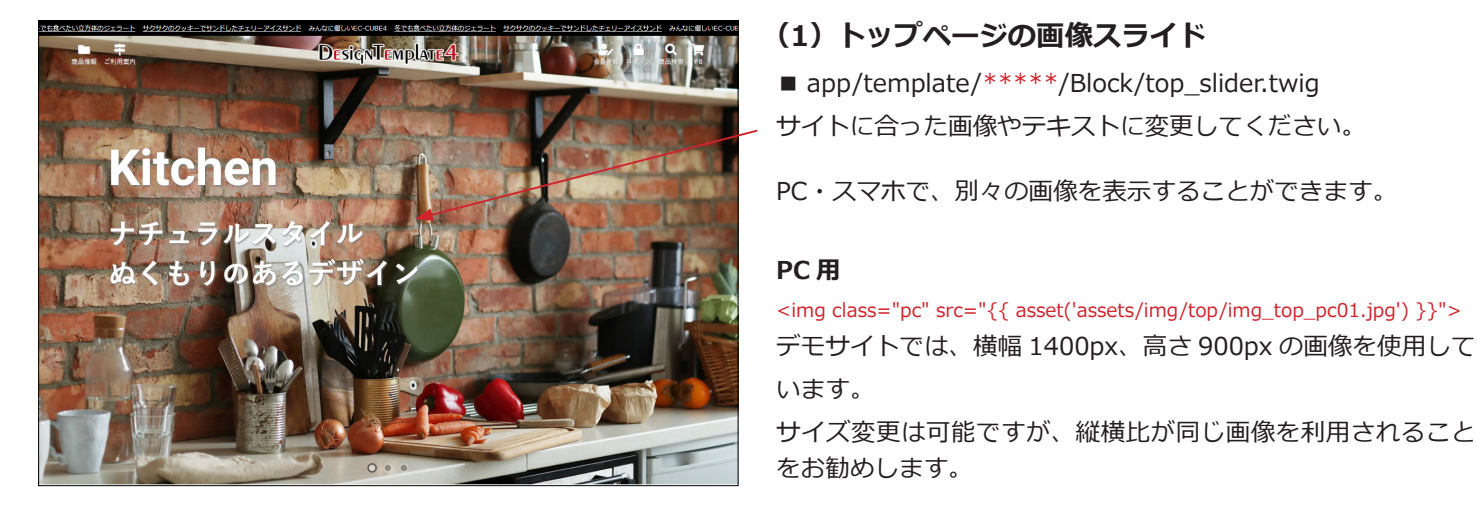

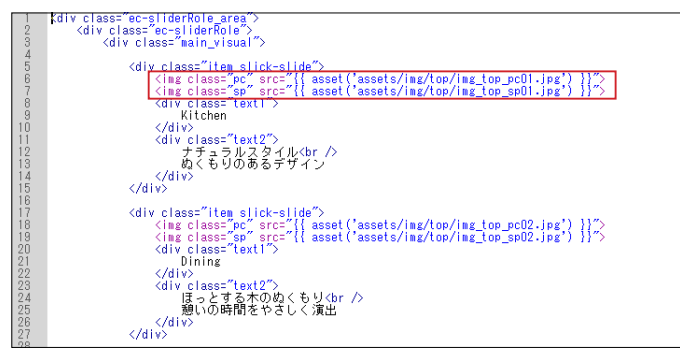

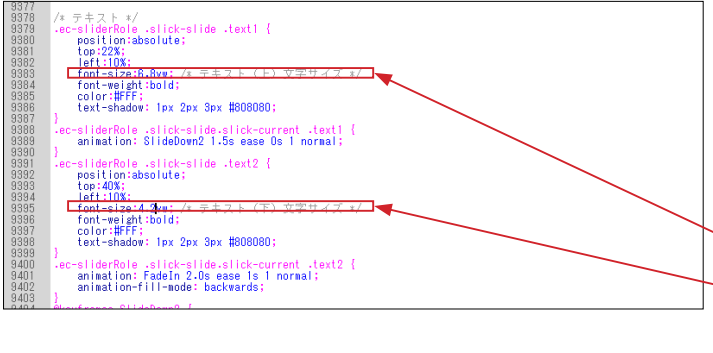

# Layout: CONTENTS\_TOP #}
{# Layout.ContentsTop or app.request.get('\_route') == 'homepage' or app.request.get('\_route') == 'product\_list' #} </div>
{% endif %}

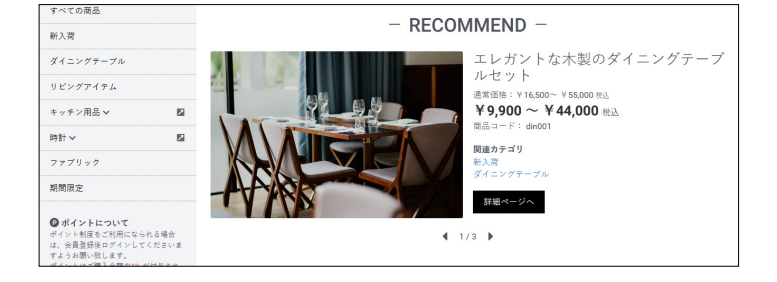

{# ▼()內は商品ID #} (% set Product = repository('Eccube¥¥Entity¥¥Product').findWithSortedClassCategories(1) %} {{ linclude'Block/eyecatch\_sub.twig') }}

(/div> </div> </div>

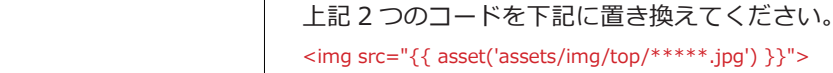

スマホ用

います。

テキストをスマホで非表示にする場合は、class="pc"を追加し て PC のみで表示させるようにします。 <div class="pc" class="text2">

app/template/\*\*\*\*/Block/top\_slider.twig

<img class="pc" src="{{ asset('assets/img/top/img\_top\_pc01.jpg') }}">

<img class="sp" src="{{ asset('assets/img/top/img\_top\_sp01.jpg') }}"> デモサイトでは、横幅 700px、高さ 900px の画像を使用して

どちらも同じ画像を利用する場合は、class 属性を削除して、

テキストのフォントサイズは、style.css で変更できます。 html/template/\*\*\*\*/assets/css/style.css

text1 → 9367 行目付近、font-size:6.8vw;

text2 → 9379 行目付近、font-size:4.2vw;

top\_slider.twig は、default\_frame.twig で読み込んでいます。 app/template/\*\*\*\*\*/default\_frame.twig 77 行目付近

#### (2)「新入荷商品特集」ブロック

■ app/template/\*\*\*\*\*/Block/eyecatch.twig

商品の追加や削除を行う場合は、3行のコードを1セットとし て追加・削除します。

()内に商品 ID を入力すると、その商品の情報が自動で反映 されるようになっています。

ter () pictate3010 B) f to funder(Dinck/expectsh\_subite) f include (Dinck/expectsh\_subite) f v () pictate3010 B) f v () pictate3010 B) f v () pictate3010

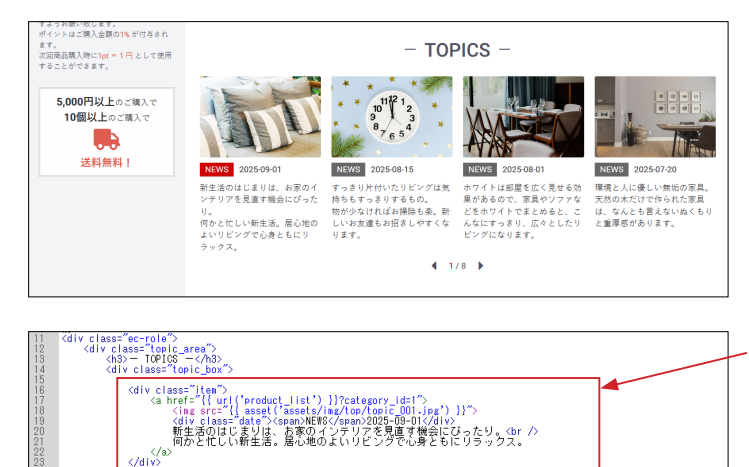

★ 前が少なければのでたい。、
 〈da〉
 〈da〉
 〈da〉
 〈da〉
 〈da〉
 〈da〉
 〈da〉
 〈da〉
 〈da〉
 〈da〉
 〈da〉
 〈da〉
 〈da〉
 〈da〉
 〈da〉
 〈da〉
 〈da〉
 〈da〉
 〈da〉
 〈da〉
 〈da〉
 〈da〉
 〈da〉
 〈da〉
 〈da〉
 〈da〉
 〈da〉
 〈da〉
 〈da〉
 〈da〉
 〈da〉
 〈da〉
 〈da〉
 〈da〉
 〈da〉
 〈da〉
 〈da〉
 〈da〉
 〈da〉
 〈da〉
 〈da〉
 〈da〉
 〈da〉
 〈da〉
 〈da〉
 〈da〉
 〈da〉
 〈da〉
 〈da〉
 〈da〉
 〈da〉
 〈da〉
 〈da〉
 〈da〉
 〈da〉
 〈da〉
 〈da〉
 〈da〉
 〈da〉
 〈da〉
 〈da〉
 〈da〉
 〈da〉
 〈da〉
 〈da〉
 〈da〉
 〈da〉
 〈da〉
 〈da〉
 〈da〉
 〈da〉
 〈da〉
 〈da〉
 〈da〉
 〈da〉
 〈da〉
 〈da〉
 〈da〉
 〈da〉
 〈da〉
 〈da〉
 〈da〉
 〈da〉
 〈da〉
 〈da〉
 〈da〉
 〈da〉
 〈da〉
 〈da〉
 〈da〉
 〈da〉
 〈da〉
 〈da〉
 〈da〉
 〈da〉
 〈da〉
 〈da〉
 〈da〉
 〈da〉
 〈da〉
 〈da〉
 〈da〉
 〈da〉
 〈da〉
 〈da〉
 〈da〉
 〈da〉
 〈da〉
 〈da〉
 〈da〉
 〈da〉
 〈da〉
 〈da〉
 〈da〉
 〈da〉
 〈da〉
 〈da〉
 〈da〉
 〈da〉
 〈da〉
 〈da〉
 〈da〉
 〈da〉
 〈da〉
 〈da〉
 〈da〉
 〈da〉
 〈da〉
 〈da〉
 〈da〉
 〈da〉
 〈da〉
 〈da〉
 〈da〉
 〈da〉
 〈da〉
 〈da〉
 〈da〉
 〈da〉
 〈da〉
 〈da〉
 〈da〉
 〈da〉
 〈da〉
 〈da〉
 〈da〉
 〈da〉
 〈da〉
 〈da〉
 〈da〉
 〈da〉
 〈da〉
 〈da〉
 〈da〉
 〈da〉
 〈da〉
 〈da〉
 〈da〉
 〈da〉
 〈da〉
 〈da〉
 〈da〉
 〈da〉
 〈da〉
 〈da〉
 〈da〉
 〈da〉
 〈da〉
 〈da〉
 〈da〉
 〈da〉
 〈da〉
 〈da〉
 〈da〉
 〈da〉
 〈da〉
 〈da〉
 〈da〉
 〈da〉
 〈da〉
 〈da〉
 〈da〉
 〈da〉
 〈da〉
 〈da〉
 〈da〉
 〈da〉
 〈da〉
 〈da〉
 〈da〉
 〈da〉
 〈da〉
 〈da〉
 〈da〉
 〈da〉
 〈da〉
 〈da〉
 〈da〉
 〈da〉
 〈da〉
 〈da〉
 〈da〉
 〈da〉
 〈da〉
 〈da〉
 〈da〉
 〈da〉
 〈da〉
 〈da〉
 〈da〉
 〈da〉
 〈da〉
 〈da〉
 〈da〉
 〈da〉
 〈da〉
 〈da〉
 〈da〉
 〈da〉
 〈da〉
 〈da〉
 〈da〉
 〈da〉
 〈da〉

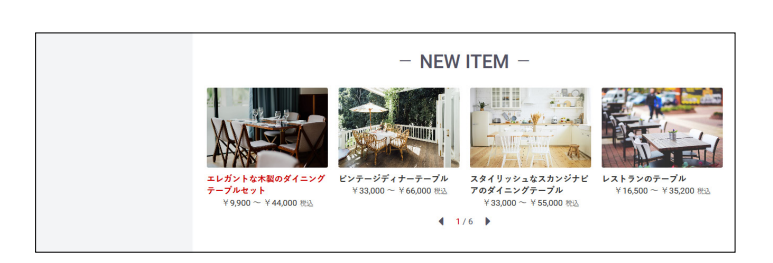

| 11<br>12<br>13<br>14 | <pre>(div class="ce-role")     (div class="nevitem_area")     (div class="nevitem_area")     (div class="nevitem_box")</pre>                               |  |
|----------------------|----------------------------------------------------------------------------------------------------|--|
| 16<br>17<br>18       | {# ▼()>ріаваБLD #)<br>% set Product = repository('Eccube¥¥Entity¥¥Product').find♥ithSortedClassCategories(1) %)<br>{{ Include('BlocK/new_item_sub.twig')}} |  |
| 20<br>21<br>22       | 井 ▼()内は商品ID 計)<br>笑 set Product = repository('Eccube¥¥Entity¥¥Product').find♥ithSortedClassCategories(2) %)<br>{ include('Block/new_item_sub.twig' } }     |  |
| 24<br>25<br>26       | {井 ▼()内は商品ID 判)<br>※ set Product = repository('Eccube¥¥Entity¥¥Product')-find♥ithSortedClassCategories(3) %}<br>{{ include('Block/new_item_sub.twig'}}}    |  |
| 28<br>29<br>30       | {井 ▼()内は商品ID 判<br>% set Product = repository('Eccube¥¥Entity¥¥Product')-find♥ithGortedClassCategories(4) %)<br>{{ include('Block/new_item_gub.twig') }}    |  |
| 32<br>33<br>34       | # ▼()内は商品ID 則)<br> % set Product = repository("Eccube¥¥Entity¥¥Product")-find♥ithSortedClassCategories(5) %}<br>{{ include("Block/new_item_gub.twig" }}    |  |

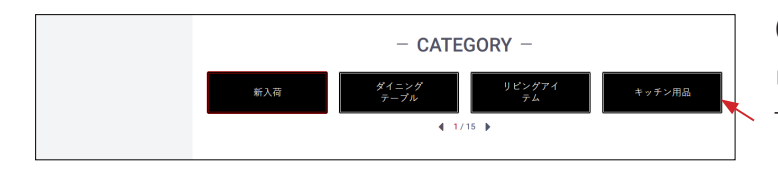

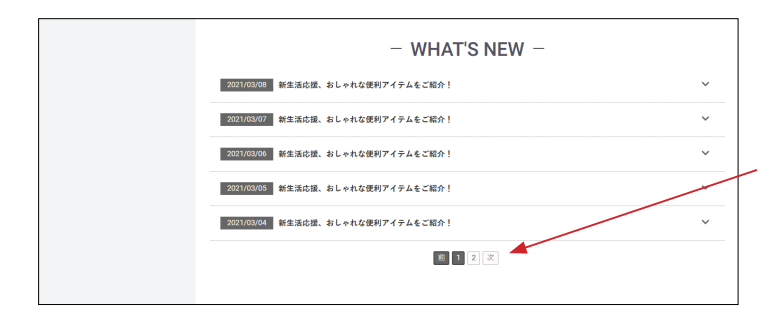

# (3) 「トピック」 ブロック

app/template/\*\*\*\*/Block/topic.twig

情報の追加や削除を行う場合は、赤枠を1セットとして追加・ 削除します。

- (4)「新着商品」ブロック
- app/template/\*\*\*\*\*/Block/new\_item.twig

✓ 商品の追加や削除を行う場合は、3行のコードを1セットとし て追加・削除します。

()内に商品 ID を入力すると、その商品の情報が自動で反映 されるようになっています。

(5) 「カテゴリ」 ブロック app/template/\*\*\*\*\*/Block/category.twig すべてのカテゴリが自動で反映されます。

# (6)「新着情報」ブロック

app/template/\*\*\*\*/Block/news.twig

登録件数が5件を超えると、ページャーで表示されます。

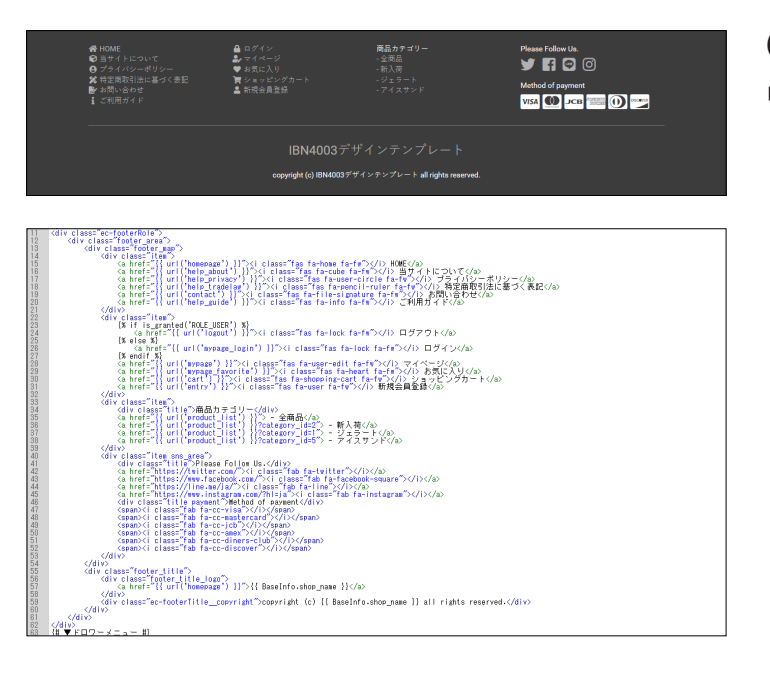

# (7)「フッター」ブロック■ app/template/\*\*\*\*\*/Block/footer.twig

# ver4.1.1 より追加されたブロック

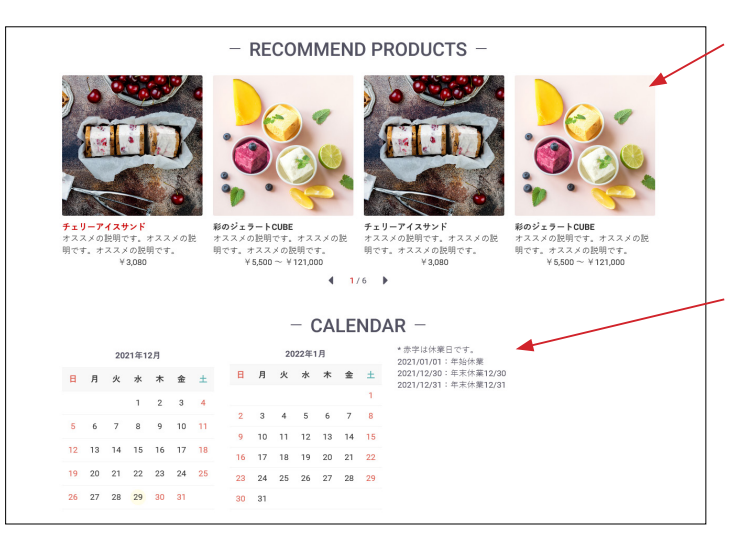

EC-CUBE4 系にデフォルトでインストールされている「**おすす め商品管理プラグイン」**を有効化して、ブロックを配置すると 左図のように表示されます。

他のブロックのデザインに合わせ、スライドで表示されるよう にカスタマイズしています。

また、4.1.1から新しく追加された「**カレンダー」**ブロックは、 定休日カレンダー設定で登録された日付とタイトルがカレン ダーの横に時系列で並ぶようにカスタマイズしています。

EC-CUBE4 系にデフォルトでインストールされている「**商品レ** ビュー管理プラグイン」を有効化すると、商品詳細ページで左 図のように表示されます。 レイアウトをカスタマイズしています。

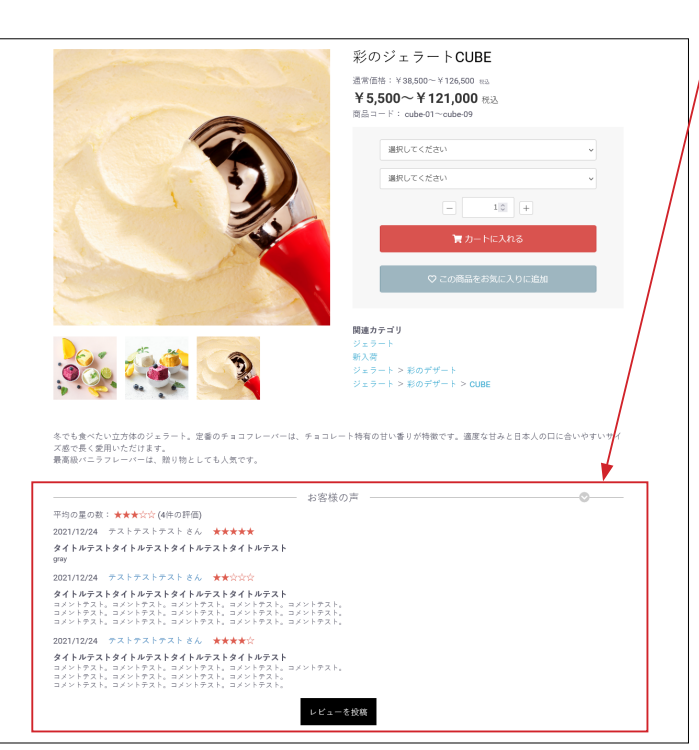

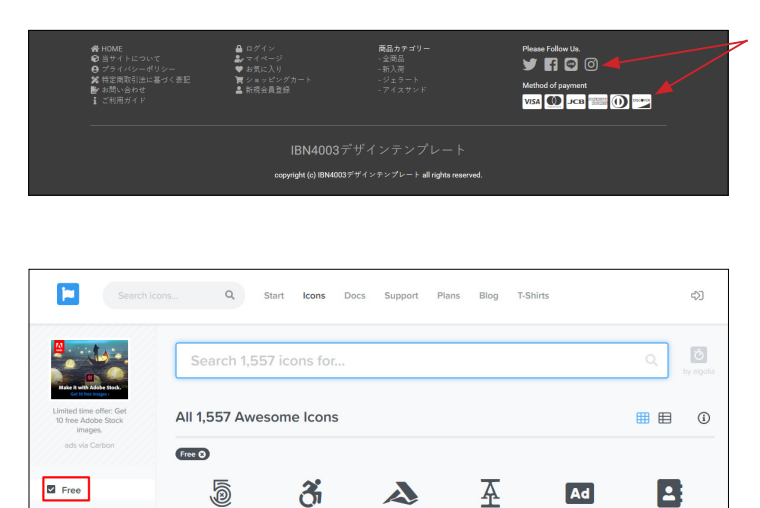

**1** 

훕

O

 $\bigotimes$ 

A

Ō

Α

Ξ

2=

Pro O

Regular Light

Brands Latest Re

AD Squares

 address-card

 Solid Style (ras)

 Users & People

 • Updated: Version 5.0.3

-

ad

1=

5

Search icons... Q Start Icons Docs Support Plans Blog T-Shirts

5 SVG アイコンについて

SVG アイコンは、Font Awesome を利用しています。 https://fontawesome.com/icons?d=gallery

左メニューの「Free」をクリックし、目的のアイコンをクリッ クします。

コードをクリックすると、コピーされるので、twig ファイルに 貼り付けてください。

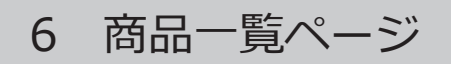

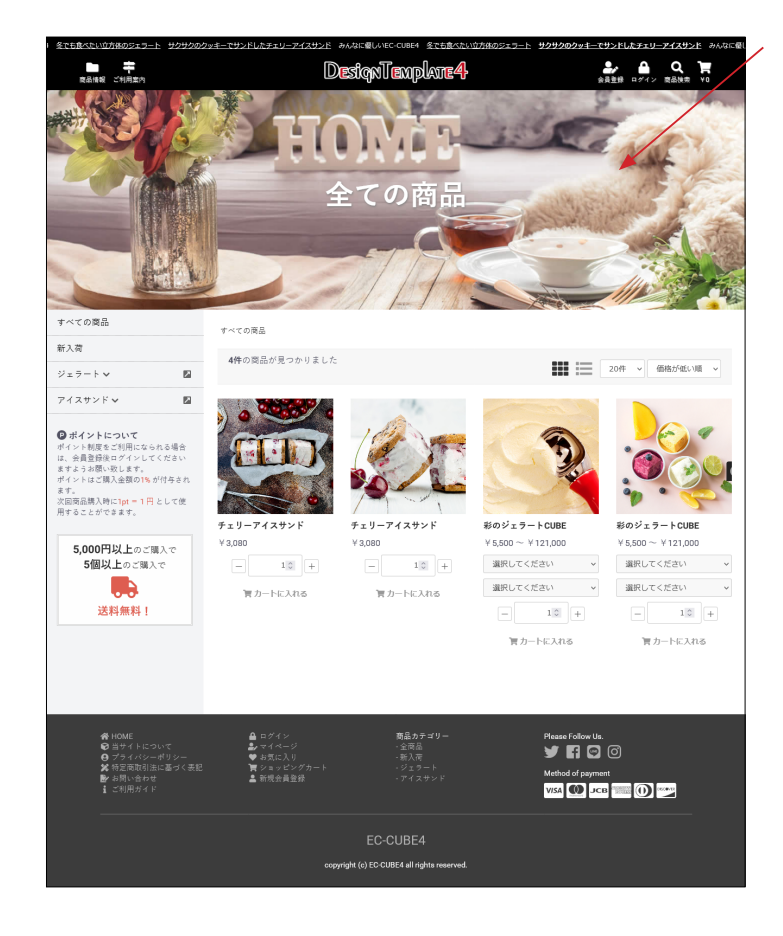

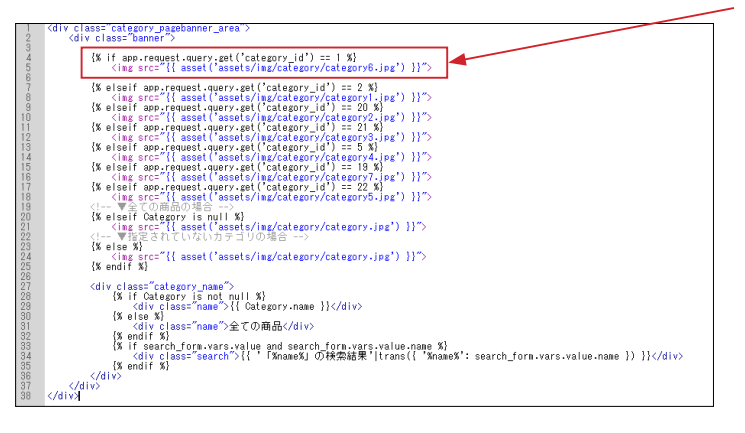

# (1)バナー画像

app/template/\*\*\*\*/Product/list\_banner.twig

カテゴリ ID と、そこで表示する画像を指定します。 左図の赤枠で説明すると、 ('category\_id') == 1 : カテゴリ ID が 1 ならば、

'assets/img/category/category6.jpg': category6.jpg を 表 示する、ということになります。

カテゴリ画像を追加する場合は、下記のコードを

<!-- ▼全ての商品の場合 --> の上に記述してください。

-----

{% elseif app.request.query.get('category\_id') == ★ %} <img src="{{ asset('assets/img/category/\*\*\*\*\*\*\*.jpg') }}">

デモサイトでは、横幅 1400px、高さ 440px の画像を使用して います。

「全ての商品の場合」「指定されていないカテゴリの場合」の画 像も登録してください。

カテゴリ名は自動で反映されます。

[# Larout: CONTENT\_[0P #) [# [\_avoid: CONTENT\_[0P #) Cdf / Lass="s-larout Bole\_content[0s" heasenar" X]{[ include(Block/te\_side.thir)]} Xs end(f X) Cdf / Lass="s-larout Bole\_content[0s" heasenar" X]{[ include(Block/te\_side.thir)]} Xs end(f X) [ X f is an excess.tat("role)] = role(Cdf list X]{[ include(Block/te\_side.thir)]} Xs end(f X) [ X f is an excess.tat("role)] = role(Cdf list X]{[ include(Block/te\_side.thir)]} Xs end(f X) [ X end(f X) list\_banner.twig は、default\_frame.twig で読み込まれています。

■ app/template/\*\*\*\*\*/default\_frame.twig 78 行目付近

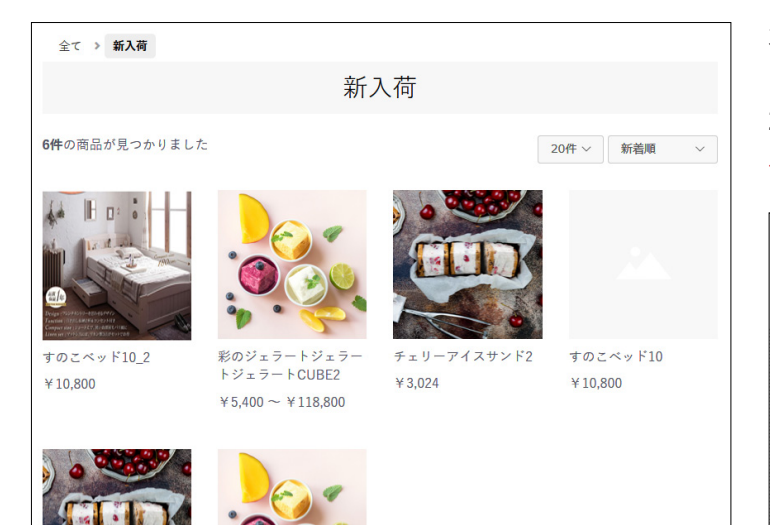

カートボタンを表示しない場合は下記を削除するとよい。

■ app/template/ テンプレート名 /Product/list.twig 226 行目付近、

{% if Product.stock\_find %} ·····{% endif %}

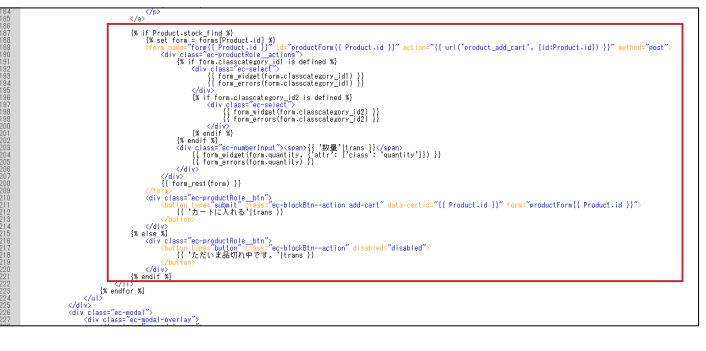

# 7 商品詳細ページ

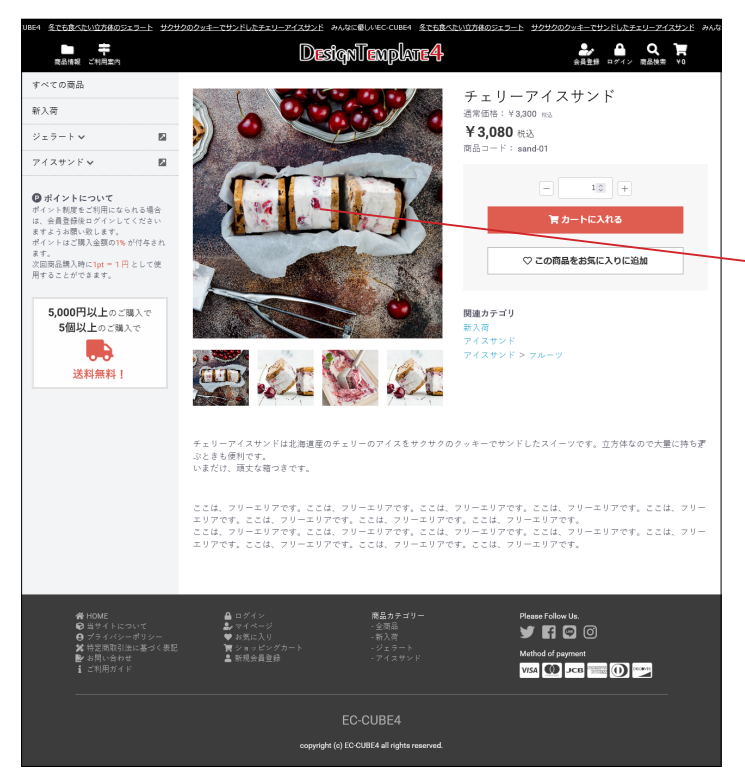

商品画像にカーソルを乗せると、画像が原寸大(アップロード したサイズ)で表示されます。(PC 操作の場合)

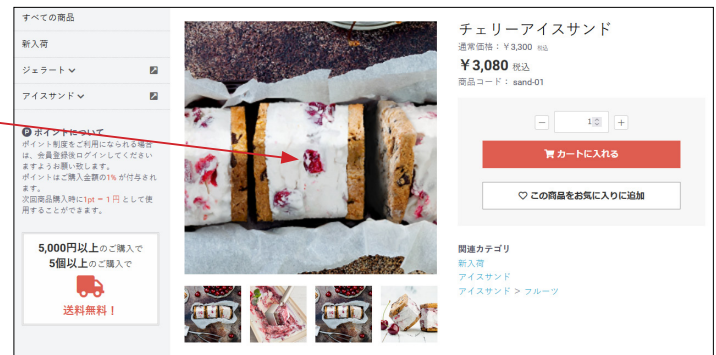

スマホでは、ピンチアウトが可能です。

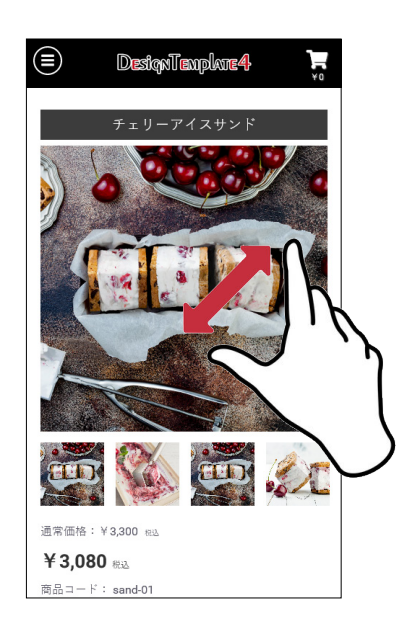

## (2)「商品説明」の位置変更

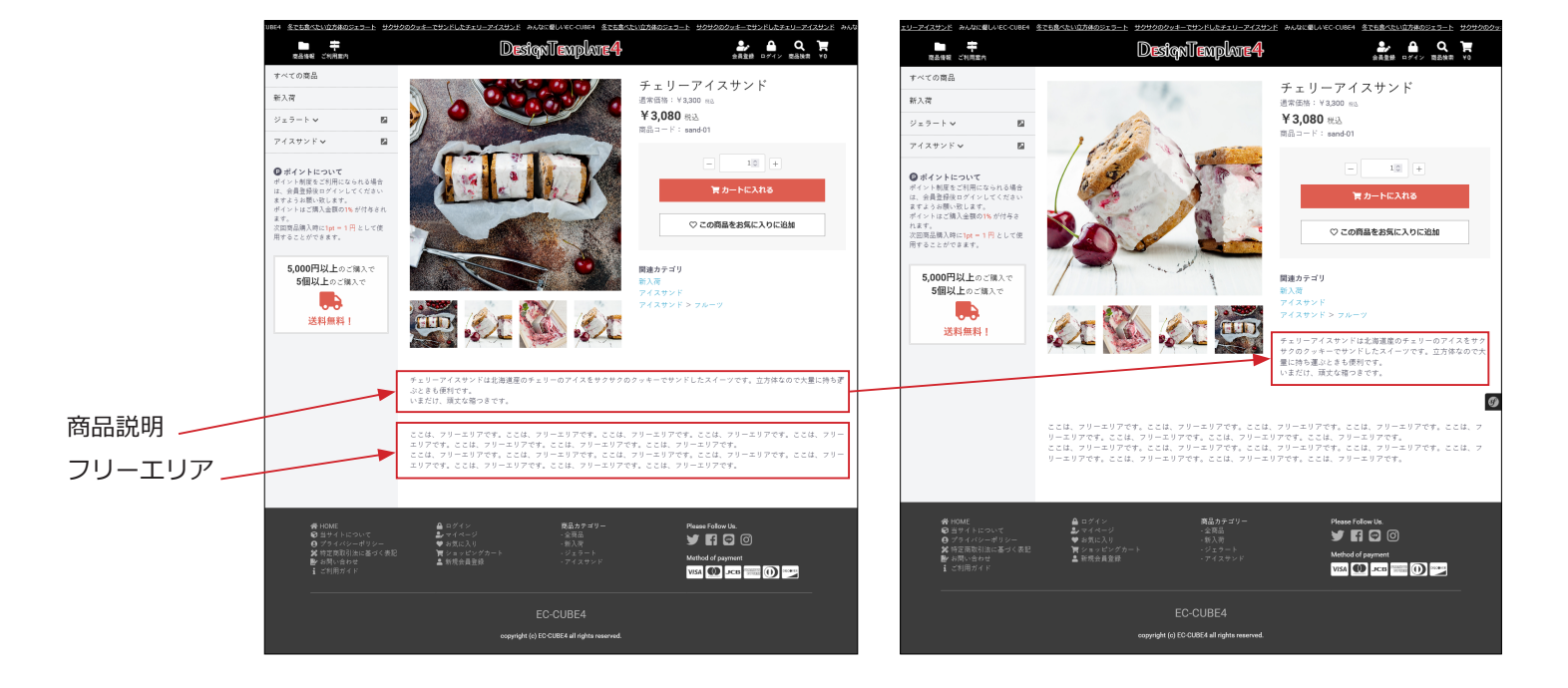

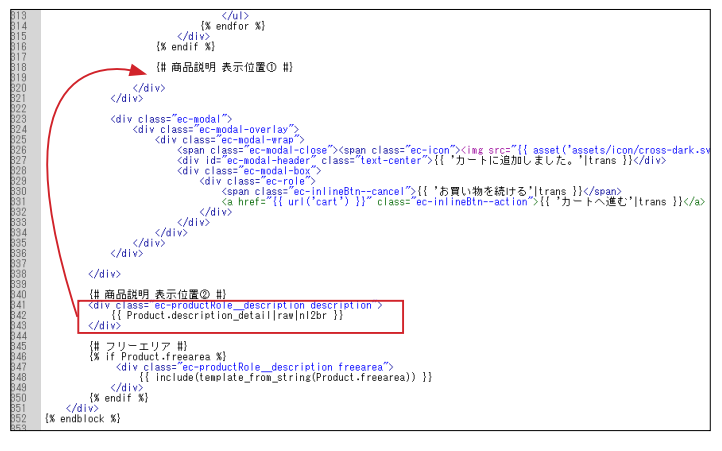

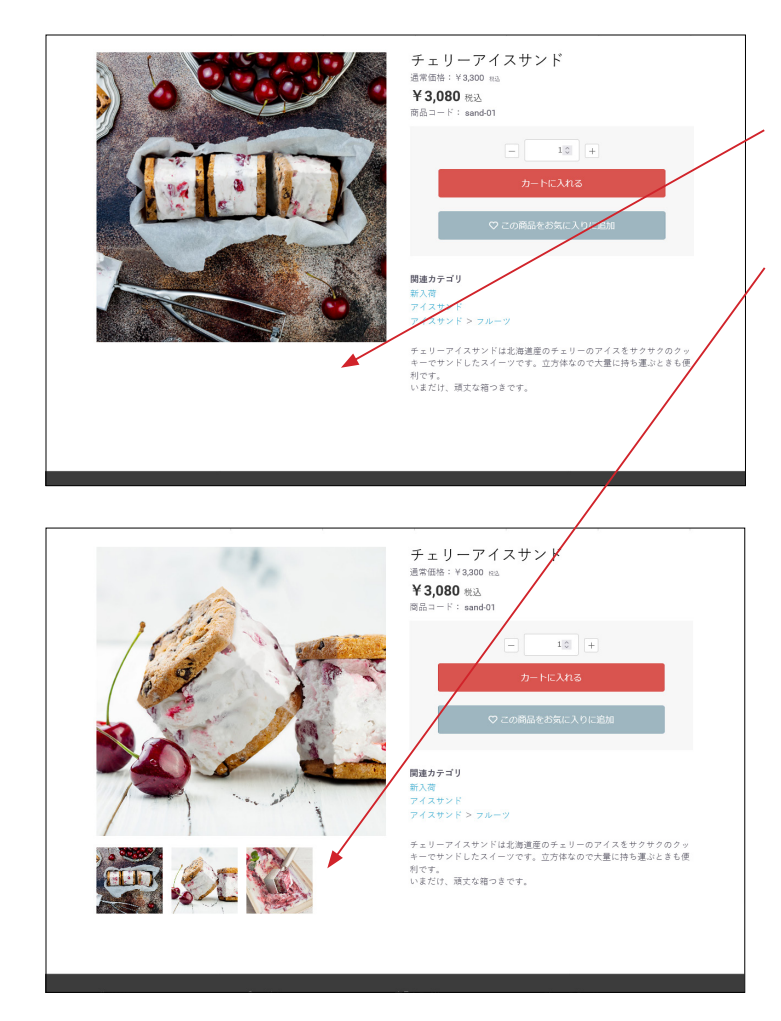

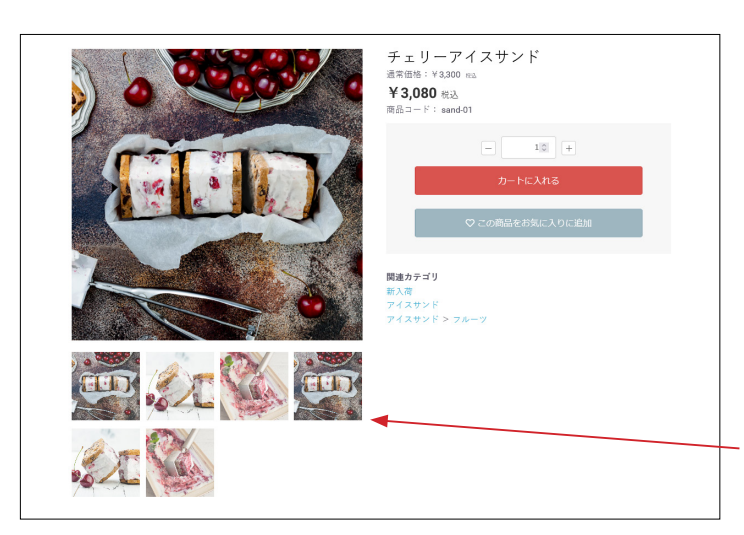

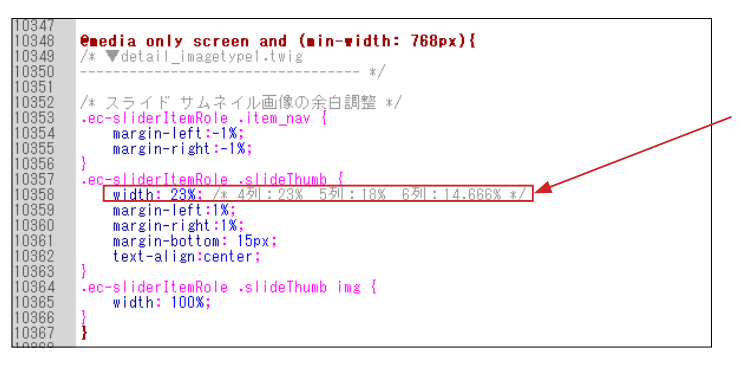

# (3) サムネイル画像について

登録されている画像が1点のときは、サムネイルは表示されません。

登録されている画像が4点以下のときは、サムネイルは一覧で 表示され、4点を超えるとスライドを開始します。

次のファイルを修正して、スライドを開始する画像点数を変更 することが出来ます。

■ app/template/\*\*\*\*/Product/detail\_imagetype2.twig 38 行目付近の数値を変更

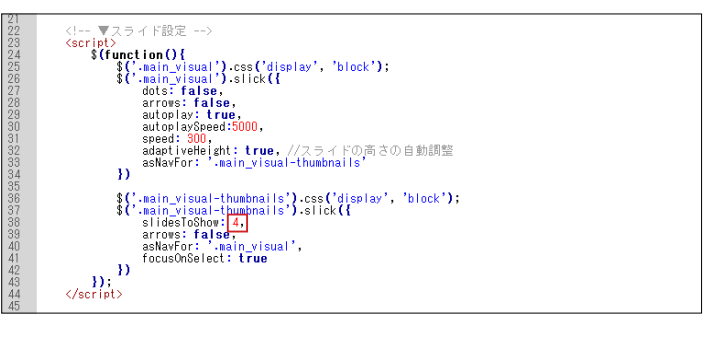

# (4) レイアウトの変更

■ app/template/\*\*\*\*\*/Product/detail.twig 185 行目付近

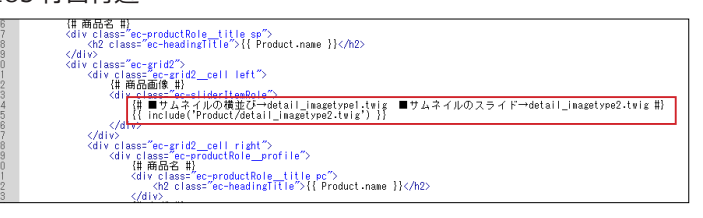

記述を detail\_imagetype1.twig に変更すると、 サムネイルがスライドせずに一覧で並びます。

CSS を修正して、列数を変更することが出来ます。 ■ html/template/\*\*\*\*/assets/css/style.css 10788 行目付近

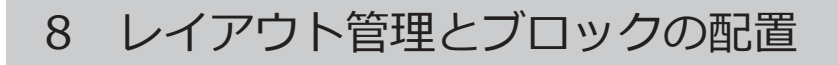

|           | EC-CUBE4デザインテンプレート > |
|-----------|----------------------|
| 谷 ホーム     | レイアウト管理 コンテンツ管理      |
| € 商品管理    |                      |
| ₹ 受注管理    |                      |
| 🔹 会員管理    | ▼                    |
| 目 コンテンツ管理 | ↑ □ 下層ページ用レイアウト      |
| 新着情報管理    |                      |
| ファイル管理    |                      |
| レイアウト管理   |                      |
| ページ管理     |                      |
|           |                      |

# (1) 新規レイアウトの作成

コンテンツ管理> レイアウト管理 – 「新規追加」をクリック

## (2)「商品ページ」レイアウトの作成

- ① レイアウト名:商品ページ
- ② 端末種別:PC
- ③ ブロック配置
  - 最低限、左図のように行ってください。

|              | EC-CUBE4デザインテンプレート     |                |               |                     |
|--------------|------------------------|----------------|---------------|---------------------|
| ¥ ホ−ム        | レイアウト管理 コンテンツ          | /管理            |               |                     |
| 商品管理 ~       | L. CTALL MIN           |                |               |                     |
| 受注管理 ~       | レイアワト職要                |                |               |                     |
| ・ 会員管理 ~     | レイアウト名                 | 商品ページ          |               | -                   |
| コンテンツ管理 へ    | 端末種別                   | PC             |               | •                   |
| 新著倩報管理       | Lectric Link O         |                |               |                     |
| ファイル管理       | UT ST MALE             |                |               |                     |
| レイアウト管理      | <head></head> タグ内      |                |               | 未使用プロック             |
| ページ管理        |                        | ブロックをドラッグ&ドロップ |               | ٩                   |
| CSS管理        |                        |                |               | = n-b :             |
| JavaScript管理 | <body>タグ直後</body>      |                |               | = += ***            |
| ブロック管理       |                        | ブロックをドラッグ&ドロップ |               | #51,000,000 I       |
| キヤッシュ管理      | Sheader                |                |               | 集                   |
| メンテナンス管理     | 三 ヘッダー(商品検索・ログ-        | インナビ・カート)      | :             | Ξ ログインナビ :<br>(#30) |
| 設定 >         | = =                    |                | :             |                     |
| オーナーズストア 〜   | _                      |                |               |                     |
| 情報 ~         | #contents_top          |                |               | = #141.00           |
|              |                        | ブロックをドラッグ&ドロップ |               | = ►Ev0 :            |
|              | <sup>#</sup> side_left | #main_top      | *side_right   |                     |
|              | ≡ カテゴリナビ               | Juy0をドラッグ&ドロッ  | ブロックをドラッグ&ドロッ |                     |
|              | (PC)                   | 7              | プ             |                     |
|              |                        |                |               |                     |
|              |                        | Main           |               |                     |
|              |                        | #main_bottom   |               |                     |
|              |                        | プロックをドラッグ&ドロッ  |               |                     |
|              |                        | プ              |               |                     |
|              | #contents_bottom       |                |               |                     |
|              |                        | ブロックをドラッグ&ドロップ |               |                     |
|              |                        |                |               |                     |
|              | ⊅footer                |                |               |                     |
|              | ≡ フッター                 |                | :             |                     |
|              | #drawer                |                |               |                     |
|              | 三 商品検索                 |                | :             | ]                   |
|              | 三 カテゴリナビ(SP)           |                | :             |                     |
|              | ≡ ログインナビ(SP)           |                | :             |                     |
|              |                        |                |               |                     |
|              | タグ直前                   |                |               |                     |
|              |                        |                |               |                     |

| ecicube.     |   | EC-CUBE4デザインテンプレート ゝ  | 😫 統理詳 🐇 🗸      |
|--------------|---|-----------------------|----------------|
| <b>希</b> ホーム |   | ページ管理 コンテンツ管理         |                |
| ♥ 商品管理       | ~ | transce.              | 0              |
| )實 受注管理      | ~ | 30T39ET P106          | 4              |
| 書 会員管理       | ~ | ページ名                  | レイアウト名         |
| コンテンツ管理      | ~ | TOPぺージ                | L トップページ用レイアウト |
| 新着情報管理       |   | 蔵品一覧ページ               | □ 下層ページ用レイアウト  |
| ファイル管理       |   | 商品詳細ページ               | 🖳 下層ページ用レイアウト  |
| レイアウト管理      |   | MYK-9                 | 🖵 下層ページ用レイアウト  |
| ページ管理        |   | MYページ/会員登録内容変更(入力ページ) | 🖵 下層ページ用レイアウト  |
| CSS管理        |   | MYページ/会員登録内容変更(完了ページ) | 🖵 下層ページ用レイアウト  |

### (3) 商品一覧・詳細ページにレイアウトを適用する

コンテンツ管理>ページ管理 - 「商品一覧ページ」をクリックします。

ページ中ほどの「レイアウト設定」欄で、 - 「商品ページ」を選択して「登録」します。

| ■ 受注管理  | ~ | 18 3(*#6*6*1).55881(1)<br>13 )))<br>23 // 定び道文定葉 | v   |
|---------|---|--------------------------------------------------|-----|
| 書 会員管理  | ~ | 34 · ¢                                           | > 4 |
| コンテンツ管理 | ^ |                                                  |     |
| 新着倚報管理  |   | レイアウト設定 😧                                        | ^   |
| ファイル管理  |   | PC 商品ページ                                         | ~   |
| レイアウト管理 |   | モバイル                                             | ~   |
| ページ管理   |   |                                                  |     |
| CSS管理   |   | メタ設定 🖗                                           | ^   |

| 🤳 ЕСІСЦВЕ.  | EC-CUBE4デザインテンプレート > | 🕑 管理首战 🗸  |
|-------------|----------------------|-----------|
| ★ ホーム       | レイアウト管理 コンテンツ管理      |           |
| ♥ 商品管理 、    | / Analysis           |           |
| · 要注管理 ·    | WIT/3921 P.026       |           |
| ▲ 会員管理 、    | , 早 トップページ用レイアウト     | *         |
| 日 コンテンツ管理 / | ▶ 〒圏ページ用レイアウト        | ~/        |
| 新着情報管理      |                      |           |
| ファイル管理      | □ 商品ページ              | ×レイアウトを削除 |
| レイアウト管理     | 商品一覧ページ              |           |
| ページ管理       |                      |           |
| CSS管理       |                      |           |

コンテンツ管理>レイアウト管理で、 「商品ページ」の矢印をクリックして展開すると、「商品一覧ページ」が登録されているのが確認できます。

| 会 木山     ページ程理 コンデンツ確認       D 高品程型     マレ       管 安拉程型     マレ       管 安拉程型     マレ       合 含有容型     マレ       ロ コンデンジ型型     ロレンジ目しての       ロ コンデンジ型型     ロレージレー       ロ コンデンジ型     ロ コンデンジ型                                                         | まま く |
|----------------------------------------------------------------------------------------------------|------|
| Q 品品程         V           算 经指理         V         Refmin         Q           本 会有管理         V         K->A         L/1791A           D コンデンソ型世         NON-57         D トップバージ型ルビスのト           D ロンデンジ型世         PEAPE         PEAPE         PEAPE |      |
| 및 정보함별         V         Normal         V           속 승취함별         V         ページネ         レイクシトネ           용 コンデンソ법単         パージー         レイクシトネ         レイクシトネ                                                                                    |      |
| ゆ 会質管理         マ         ページ络         レイアジト&           白 コンデンジ管理         トップパージョン         レップパージョン         レップパージョン           クレージ         レップパージョン         レップパージョン         レップパージョン                                                              |      |
| 回コンテンツ管理         10Pページ         レップページ回しく立つけ           アレージーングロション         アレージーング         アレージーング                                                                                                    | _    |
| ■ 下層ページ用レイアウト                                                                                                    |      |
| 新省情報管理 能因为一致人一步                                                                                                    |      |
| ファイル管理 商品詳細ページ                                                                                                    |      |
| レイアウト管理 MYページ  下層ページ用レイアウト                                                                                                    |      |
| ページ管理 MYページ/会員登録内容変更(入力ページ)                                                                                                    |      |
| CSS管理  MVページ/会員登録内容会更(完了ページ)                                                                                                    |      |

同じようにして、「商品詳細ページ」を登録します。 コンテンツ管理>ページ管理 \_ 商品詳細ページ

| 資 受注管理         >           書 会員管理         > |           | 3 K(******)、山田田(())<br>33 ))<br>33 ()<br>34 ( | v<br>> |
|---------------------------------------------|-----------|-----------------------------------------------|--------|
| □ コンテンツ管理 ∧                                 |           |                                               |        |
| 新著情報管理                                      | レイアウト設定 🚱 |                                               | ^      |
| ファイル管理                                      | PC        | 商品ページ                                         | ~      |
| レイアウト管理                                     | モバイル      |                                               | ~      |
| ページ管理                                       |           |                                               | - 1    |
| CSS管理                                       | メタ眼走 🚱    |                                               | ^      |

「レイアウト設定」欄で、 - 「商品ページ」を選択して「登録」します。

|             | EC-CUBE4デザインテンプレート > | <ul> <li>10 10 10 10 10 10 10 10 10 10 10 10 10 1</li></ul> |
|-------------|----------------------|-------------------------------------------------------------|
| ☆ ホーム       | レイアウト管理 コンテンツ管理      |                                                             |
| ♥ 商品管理 ~    | acm/km               | /                                                           |
| ┣ 受注管理 ∨    | 11/90711-160         |                                                             |
| ▲ 会員管理 ~    | ↓ トップページ用レイアウト       | *                                                           |
| □ コンテンツ管理 ∧ | □ T■ページ用レイアウト        | ~                                                           |
| 新着情報管理      |                      |                                                             |
| ファイル管理      | □ □ 〒 藤島ページ × レ      | イアウトを削除 🔨                                                   |
| レイアウト管理     | 義品一覧ページ              |                                                             |
| ページ管理       | 商品詳細ページ              |                                                             |
| CSS管理       |                      |                                                             |

コンテンツ管理>レイアウト管理 「商品詳細ページ」が登録されているのが確認できます。